# Pergola Tilt RTS Control Box Connection Quick Start Guide for Slim Motor

BEFORE YOU BEGIN: Power must be cut before wiring or making any wiring changes

#### **DESCRIPTION & CONNECTIONS**

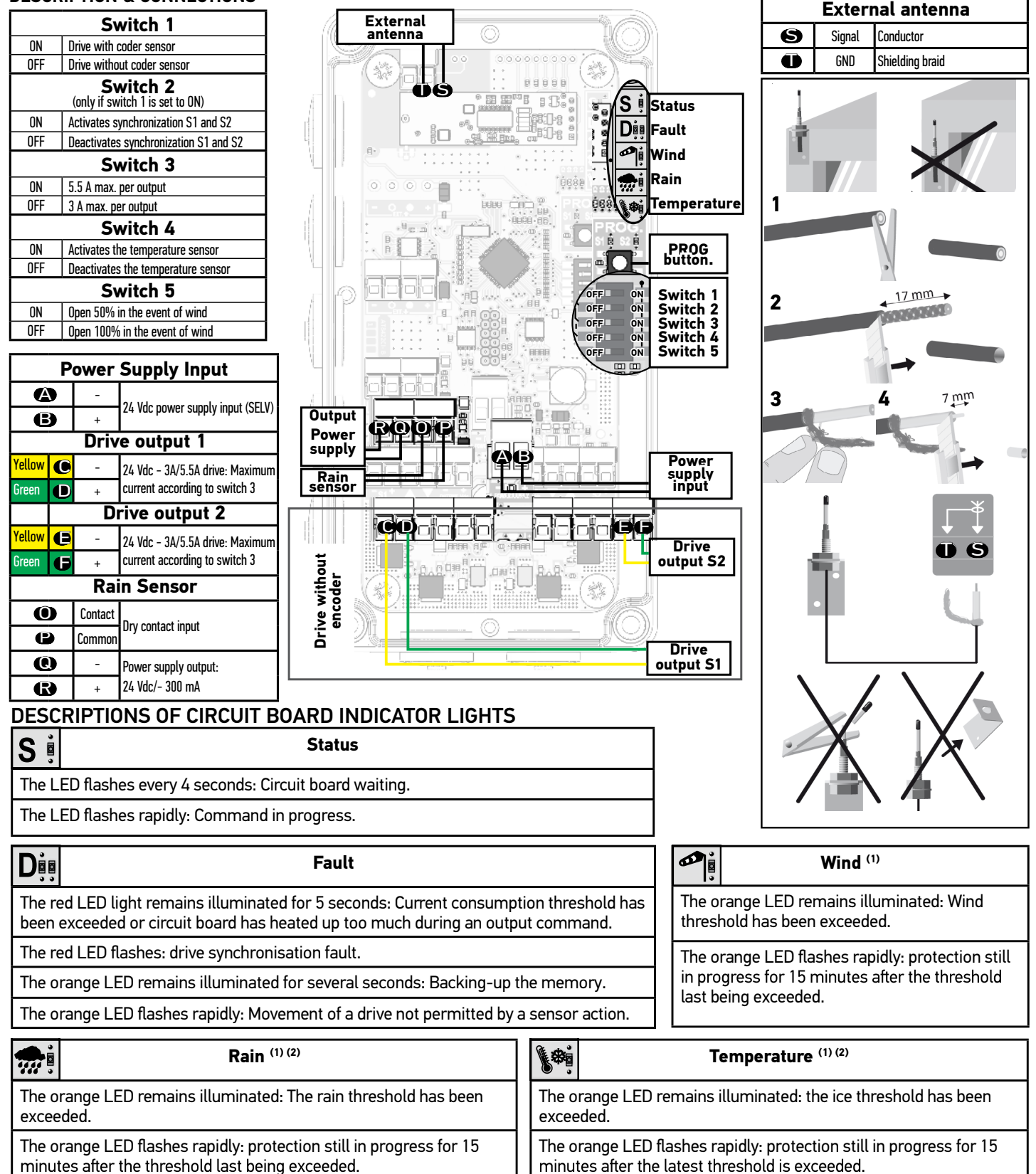

SOmfy

# Pergola Tilt RTS Control Box Programming Quick Reference Guide

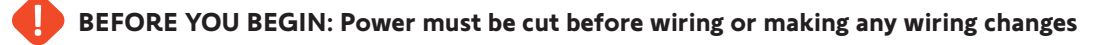

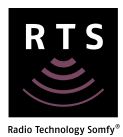

# 1. Initiate Programming

1.1 **Press & hold the PROG button** on the circuit board until both S1 and S2 LEDs flash. The motor jogs.

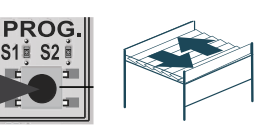

1.2 **Briefly press the PROG button** to select motor S1 or S2 to program. S1 or S2 LED will blink to confirm the motor to be programmed.

1.3 On a multi-channel RTS control, select the desired channel.

1.4 **Press briefly UP and DOWN** simultaneously. The motor jogs.

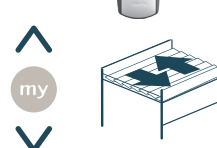

000

## 3. Set the End Limits

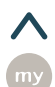

**Briefly press UP and DOWN** at the same time to initiate the end limit (self-learning) process.

Do not interrupt the movement: the drive will automatically search for its end limits.

**Briefly press the PROGRAMMING** 

button on the back of the transmitter.

### 2. Check the Direction of Operation

2.1 **Press the UP** button to confirm the pergola opens.

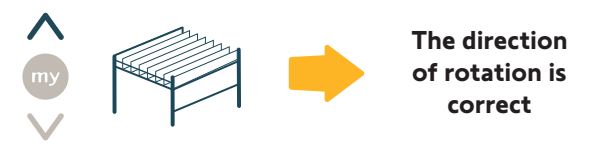

#### If the pergola closes, the direction of rotation is incorrect.

2.2 **Press & hold MY** button until the motor jogs. The rotation direction has been modified.

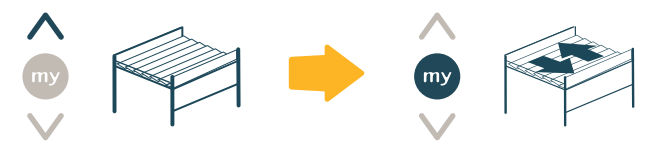

# 4. Snow/Ice Position and Validation

4.1 Use the **UP or DOWN** buttons to run the motor to the desired position for ice/snow.

4.2 **Press & hold the MY** button until the motor jogs to confirm the settings.

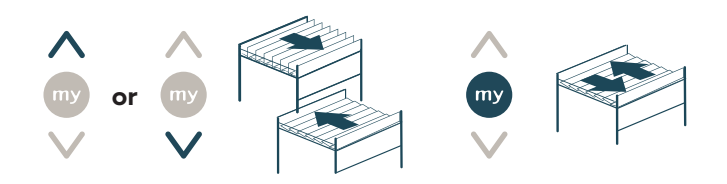

# 6. Programming Motor 2

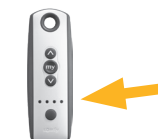

Repeat steps from 1.2 through step 4.

**NOTE:** On a multi-channel RTS control, select a different channel on step 1.3

### Add or Delete a Control or Sensor

a) **Press & hold the PROG button** on the back of Control 1 until the pergola jogs.

5. Pairing the Remote Control

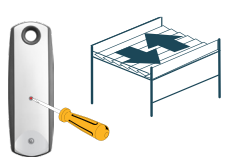

CONTROL 1: Previously programmed control

The motor jogs.

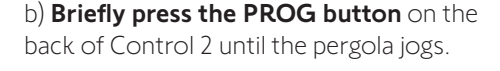

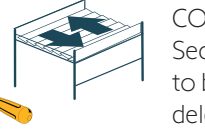

CONTROL 2: Second control to be added or deleted. Resetting the Control Box to Factory Mode

Clearing the control box's memory completely:

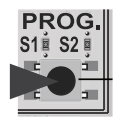

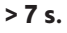

**Press the PROG button** on the circuit board for more than 7 seconds until all the indicator lights on the circuit board light up.

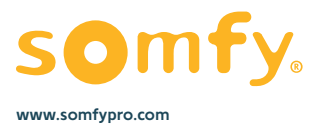